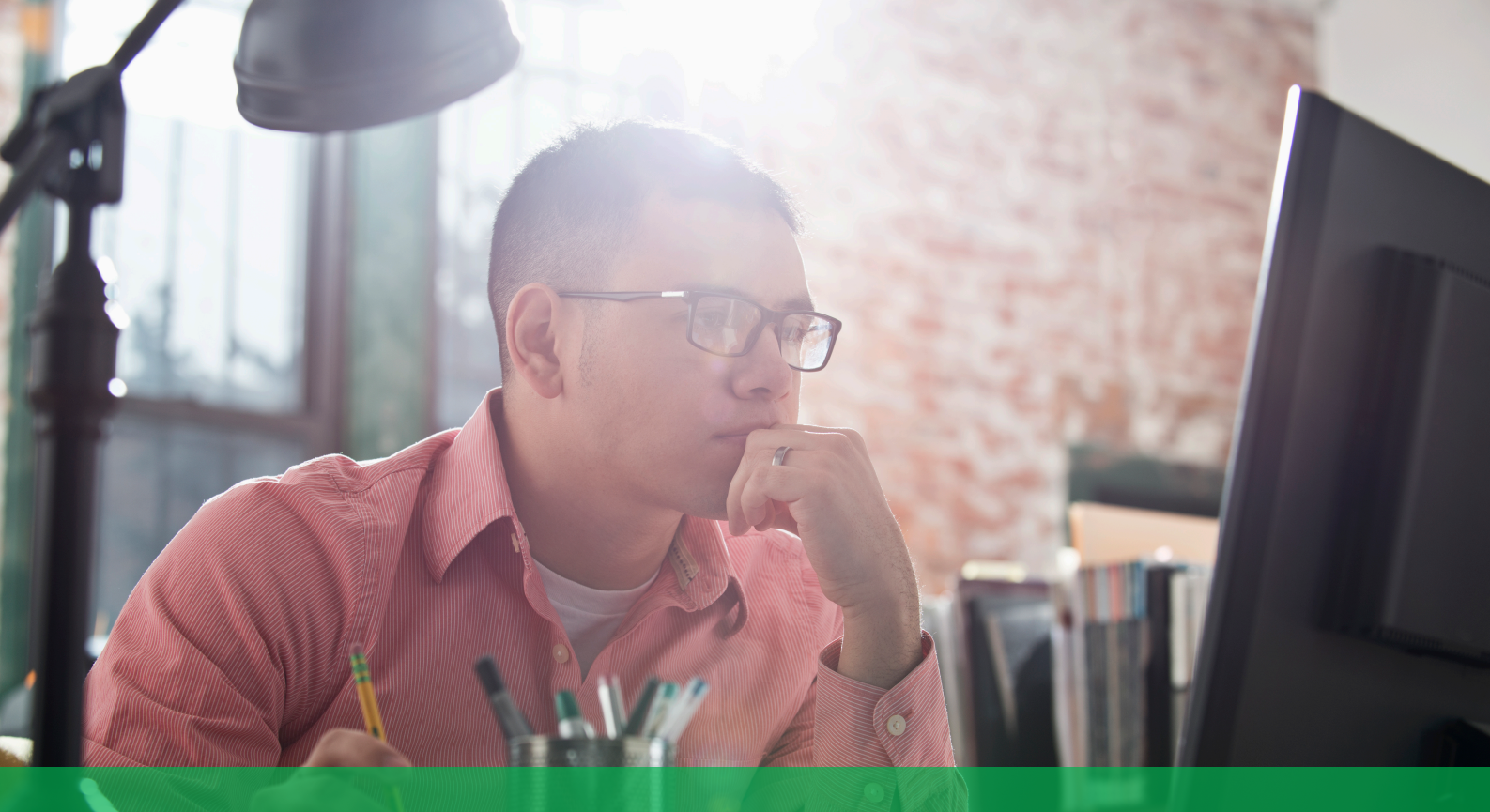

#### **Getting Started with EcoStruxure IT Expert**

#### Step-by-step guide - 90-day free trial

## Step 1

**Sign-up** on <u>ecostruxureit.com</u> to create your account.

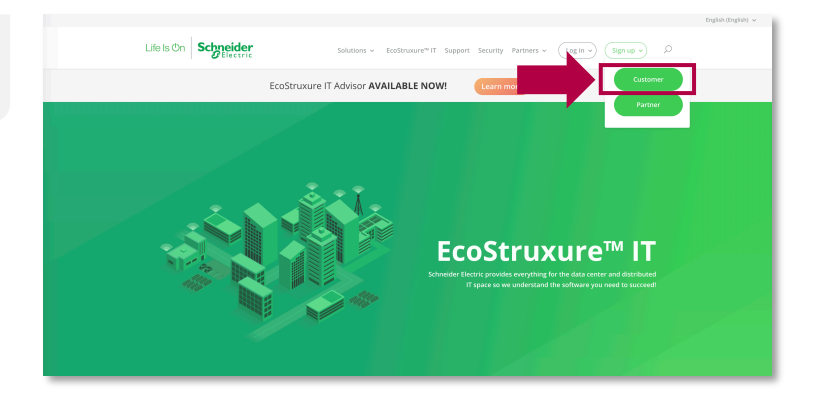

## Step 2

**Download** EcoStruxure IT Gateway, **discover** your devices, **and connect** the gateway to your account.

Access the detailed guide >

| EcoStruxure IT Gateway 1.6.1.9 | 🖸 74 🔥 86 |                                                                                                    | admin   Help   Legs  <br>Devices Alarms Ecostruour |
|--------------------------------|-----------|----------------------------------------------------------------------------------------------------|----------------------------------------------------|
|                                |           | DEVICE DISCOVERY                                                                                                    |                                                    |
|                                |           | Name                                                                                                    |                                                    |
|                                |           | * Senders © Adverged © Modes                                                                                                    |                                                    |
|                                |           | IP OR IP ADDRESS RANGE Use we writered is sourch and order 192.108.1+ Use we writered is sourch and order to 192.108.1+ Use witer to serve in reference of the source 192.108.1+ Use witer to serve in reference of the source 192.1+ Use witer to serve in reference of the source 192.1+ Use witer to serve in reference of the source 192.1+ Use witer to serve in reference 0.1+ Use witer to serve in reference 0.1+ Use witer to serve in reference 0.1+ Use witer to serve in reference 0.1+ Use witer to serve in reference 0.1+ Use witer to serve in reference 0.1+ Use witer to serve in reference 0.1+ Use witer to serve in reference 0.1+ Use witer to serve in reference 0.1+ Use witer to serve in reference 0.1+ Use witer to serve in referen |                                                    |
|                                |           | P #ddvts<br>92.548.10.2<br>Ditr evel P #dtm.                                                                                                    |                                                    |
|                                |           | + Add another PROTOCOLS     Meaner □ meters □ meters                                                                                                    |                                                    |
|                                |           | SNMP                                                                                                    |                                                    |
|                                |           | # Issams1 □ Source3     Ford convexity     public                                                                                                    |                                                    |
|                                |           | Wite community                                                                                                    |                                                    |
|                                |           | Pox                                                                                                    |                                                    |
|                                |           | RUN CANCEL                                                                                                    |                                                    |
|                                |           |                                                                                                    |                                                    |

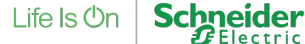

#### Step 3

#### Download the EcoStruxure IT App

- For Android, click here
- For IOS, click <u>here</u>

Login using your EcoStruxure IT Expert credentials.

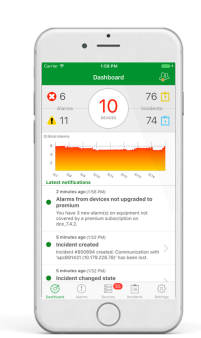

# Step 4

Activate your **90-day free trial** from the *Administration* tab.

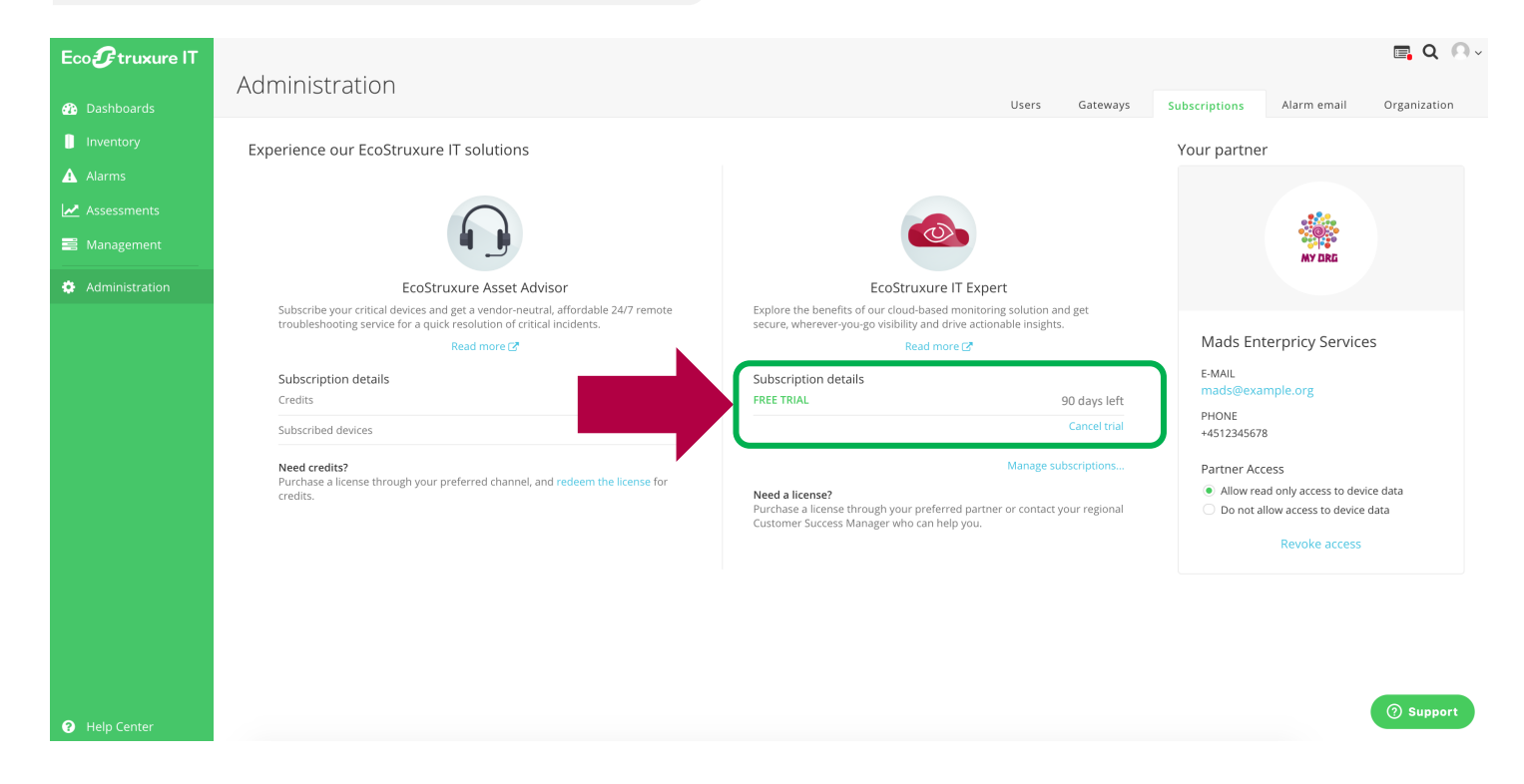

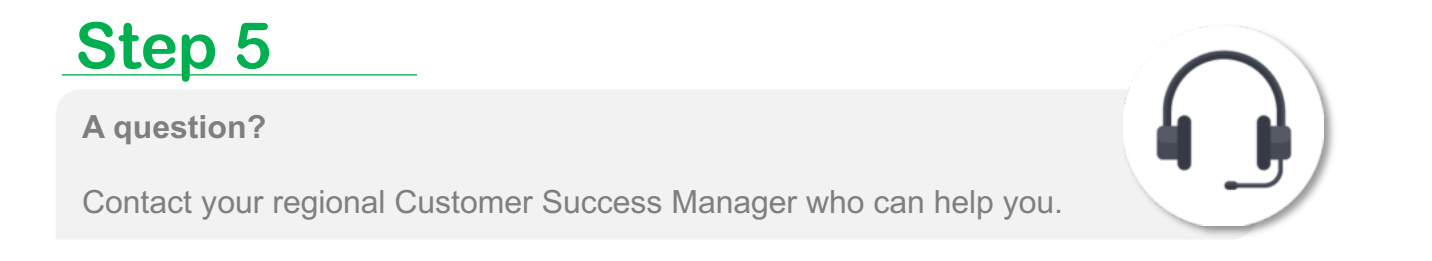

ecostruxureit.com

Life Is On

Sch